- 1. Μπείτε στην διεύθυνση http://goo.gl/vnpoqY
- 2. Με δεξί κλικ και «Λήψη», κατεβάστε στον υπολογιστή σας διαδοχικά τον χάρτη της Ελλάδας και τις 3 φωτογραφίες με την Ακρόπολη, το Λευκό Πύργο και το Γεφύρι της Άρτας. Ανοίξτε και αποθηκεύστε (Αποθήκευση Ως) τις φωτογραφίας στην επιφάνεια εργασίας του υπολογιστή σας.
- Δημιουργήστε ένα νέο έργο και διαγράψτε το πορτοκαλί γατάκι, Ορίστε τον χάρτη της Ελλάδας ως σκηνικό (background), χρησιμοποιώντας την επιλογή - κι επιλέγοντας στη συνέχεια από την επιφάνεια εργασίας του υπολογιστή σας την εικόνα με τον χάρτη.
- 4. Τοποθετήστε κάθε μία από τις υπόλοιπες φωτογραφίες (την ακρόπολη, το Λευκό Πύργο και το Γεφύρι της Άρτας) ως αντικείμενα μέσα στο Scratch στην κατάλληλη θέση πάνω στον χάρτη, χρησιμοποιώντας την επιλογή κι επιλέγοντας στη συνέχεια από την επιφάνεια εργασίας του υπολογιστή σας την εικόνα που θέλετε.
- 5. Στην συνέχεια δημιουργήστε σενάριο για κάθε ένα από τα 3 αντικείμενα ώστε όταν στο γίνει κλικ επάνω του να εμφανίζεται περιγραφικό μήνυμα π.χ. «Το γεφύρι της Άρτας είναι λιθόκτιστη γέφυρα του ποταμού Αράχθου» για 3 δευτερόλεπτα. Διαλέξτε αντίστοιχο μήνυμα για τα άλλα 2 αντικείμενα. Θα χρειαστείτε την εντολή και

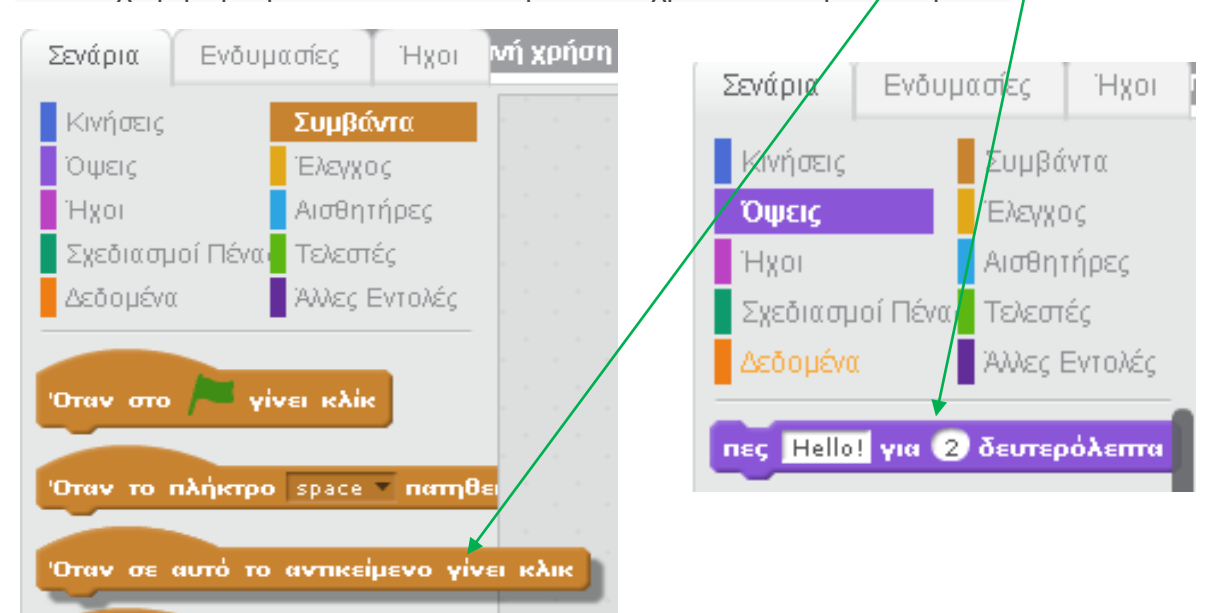

κ: 116 γ. -180 🛛 Νέο αντικείμενο: 😒 🖊 🖆 🔕

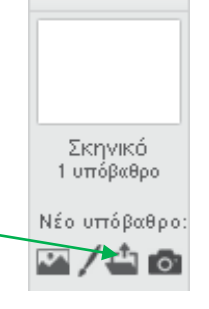

Προσέξτε πρώτα επιλέγετε με κλικ το 1° αντικείμενο, δημιουργείτε το σενάριό του «σύροντας» τις εντολές από τα αριστερά. Επαναλαμβάνετε με τα επόμενα 2 αντικείμενα.

- 6. Δώστε στο έργο σας το όνομα "Ελλάδα". Να θυμάστε ότι για να αποθηκευτεί πρέπει πρώτα να έχετε συνδεθεί με τα στοιχεία του λογαριασμού σας. Δημοσιεύσετε το έργο ζητώντας κοινή χρήση του έργου και προσθέστε το στη συλλογή της ομάδας σας.
  - Γ1 Α ομάδα:
     https://scratch.mit.edu/studios/3475590/

     Γ1 Β ομάδα:
     https://scratch.mit.edu/studios/3475594/

     Γ2 Ομάδα:
     https://scratch.mit.edu/studios/3503001/

     Γ3 Α ομάδα:
     https://scratch.mit.edu/studios/3475596/

     Γ3 Β ομάδα:
     https://scratch.mit.edu/studios/3475598/

     Γ4 Α ομάδα:
     https://scratch.mit.edu/studios/3475601/

     Γ4 Β ομάδα:
     https://scratch.mit.edu/studios/3475603/

Σας θυμίζω ότι για να προσθέσετε ένα έργο σε μια συλλογή, αφού αποθηκεύσετε το έργο σας και ζητήσετε Κοινή χρήση του έργου, κάνετε τα εξής:

- δώστε στον φυλλομετρητή σας την διεύθυνση της συλλογής που αντιστοιχεί στο τμήμα σας,
- Στο παράθυρο που εμφανίζεται πατήστε το κουμπί: Προσθήκη έργων
- Στο πλαίσιο που εμφανίζεται κάτω πατήστε στο κουμπί Έργα που κάνω κοινή χρήση
- Από τα έργα που εμφανίζονται πιο κάτω διαλέξτε αυτό που θέλετε με διπλό κλικ και είστε έτοιμοι